## User guide for Cary 5000 absorption spectrometer.

## (last updated 08/17/2018)

This guide is for use of the Cary 5000 with normal detectors. For use with the DRA as a see the User guide for Cary 5000 in absorption mode with DRA.

## **Important warnings!**

- Do not unplug or plug in the external DRA attachment when the instrument is on. This will ruin the detectors of the integrating sphere
- Do not put white light into the integrating sphere to do not use the align command in the scan program.
- Wear clean gloves while using the instrument

## Quick Start for using the Cary without the DRA

- 1. Turn on computer
- 2. Remove the DRA if it is in the instrument (see separate instructions). If you have not done this before with a GLA call the GLA to help.
- 3. Install one of the standard Cary bases with cell holders.
- 4. Make sure that the cover for the cell compartment is fully closed and turn Cary on.
- 5. Click on the Cary icon on the taskbar
- 6. Wait 20 minutes for the lamps to warm up.
- 7. Select Setup
  - a. set wavelength range, %T or %R
  - b. Under Options tab: set slit width and height, SBW to 2 nm, Detector and Grating change wavelengths
  - c. Under Baseline tab: chose zero/baseline
  - d. Under Storage tab: Set your filename
- 8. Put two clean matched cells in the spectrometer filled with solvent
- 9. Go to align to make sure the beam goes through the cells.
- 10. Choose **Baseline** and run 100% T and then when told block the sample beam at the entrance to Integrating sphere.
- 11. Put your sample in the sample cell.
- 12. Run Spectra
- 13. When done remove sample and remount reflectors.
- 14. Turn off Cary
- 15. Take of the standard Cary base out and reinstall the DRA.
- 16. Shut down computer.